## **Document Submission Instructions**

Before clicking on the below link to access Document Submission online services, you will need to have your UserID and password at hand. (Unless you're already logged in.) If you do not know your UserID or password, click on "I Forgot/Do Not Know My UserID" or "I Forgot My Password" to retrieve.

eservice.llr.sc.gov/SSO/Login/LoginPage QA If you have forgotten or do not know your User ID, select the "I Forgot / Do Not Know My User ID" link below. I Forgot / Do Not Know My User ID I Forgot My Password Login User ID: Password: Sign in Reset This system is the property of South Carolina State Government, and may be accessed only by authorized users and as described by the Acceptable Use Acknowledgement, Privacy Statement, and other documents included by reference in the Terms and Conditions link. Use of this system is subject to non-disclosure, security and confidentiality requirements, not limited to those included by reference in the Terms and Conditions link. Unauthorized use of this system is strictly prohibited and may be subject to criminal prosecution. All activity and communication on this system may be monitored, recorded, and subject to audit. Access or use of this system by any person, whether authorized or unauthorized, constitutes consent to these terms.

Licensee Portal: <u>https://eservice.llr.sc.gov/DocumentSubmission/</u>

After logging into online services, select Document Submission from the menu located on the left-hand side of the screen.

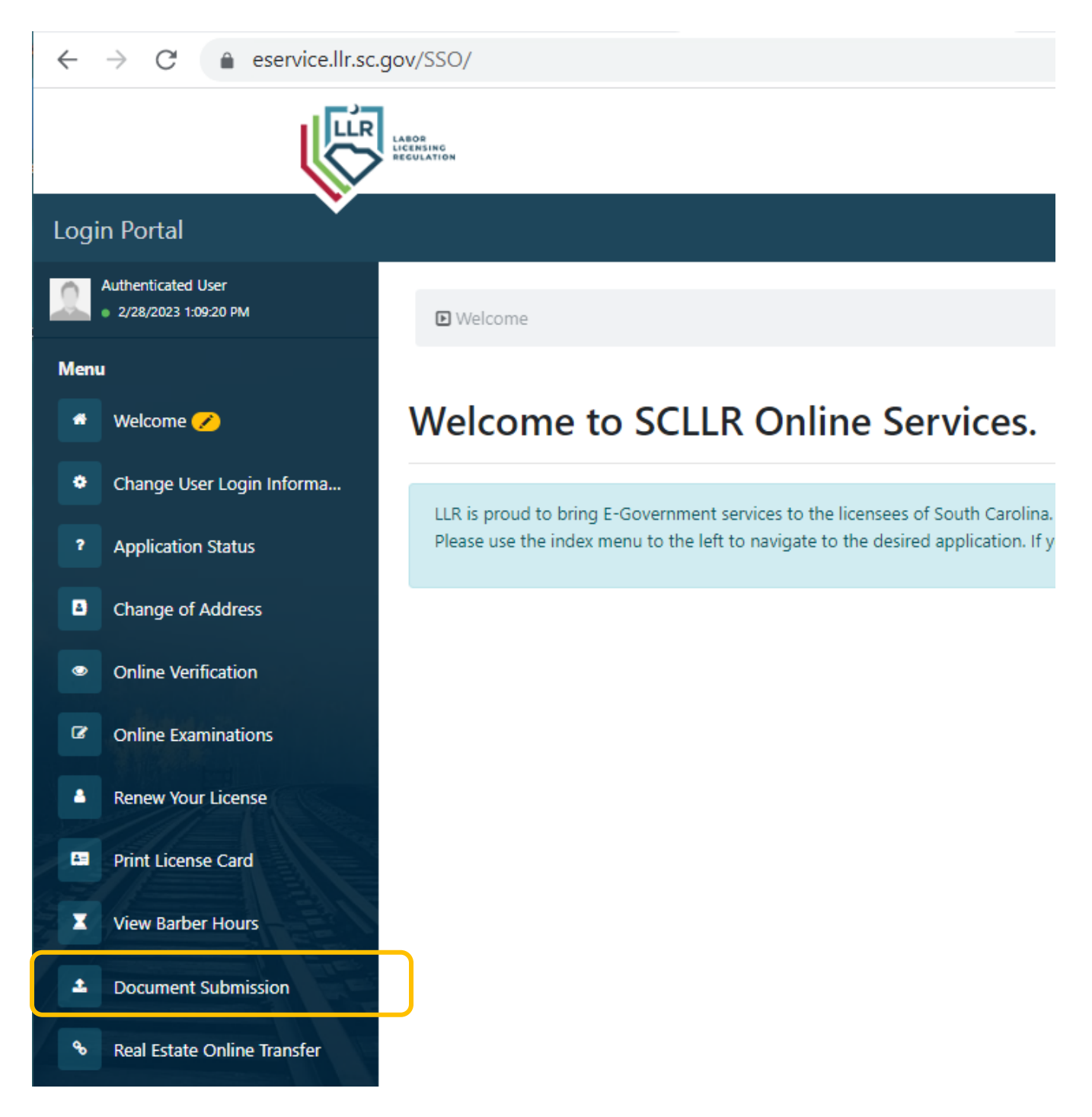

Next located your license on the screen and select "Add Documents to this credential"

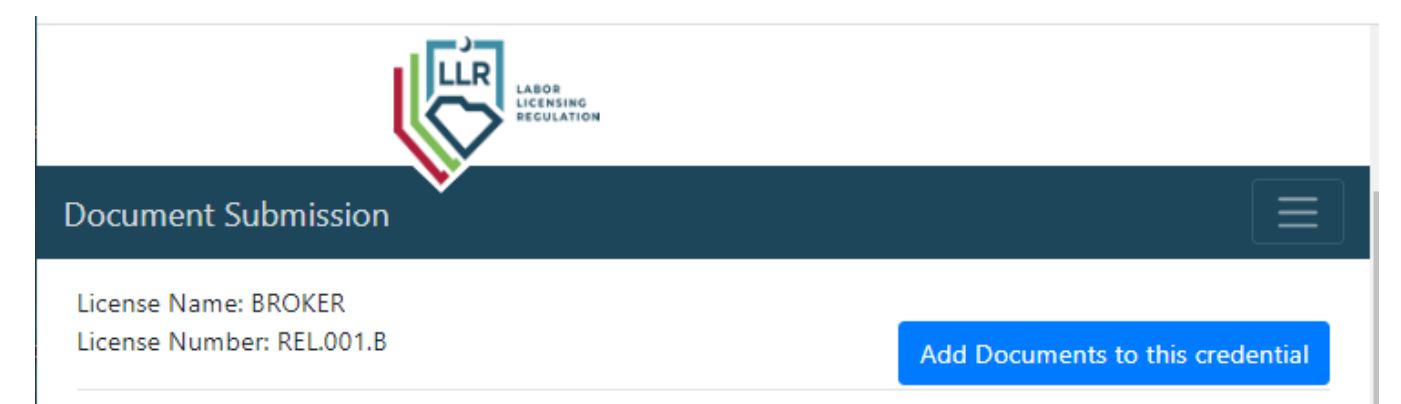

The next screen will list out the documents available for your license to access. Click on the button "Upload and submit your document" adjacent to the listing for **Initial Licensing Documentation**.

| Document Submission                                                            | 🕞 Logout                        |  |
|--------------------------------------------------------------------------------|---------------------------------|--|
| View Last 10 Submissions<br>No forms submitted.                                | View your other credentials     |  |
| View Forms for Your Credential: BROKER                                         |                                 |  |
| Name: Initial Licensing Documentation                                          |                                 |  |
| Cost Free                                                                      | Upload and submit your document |  |
| Name: Copy of valid driver's license, State-issued ID, Passport or Military ID |                                 |  |
| Cost: Free                                                                     | Upload and submit your document |  |
| Name: Notarized Verification of Lawful Presence                                |                                 |  |
| Cost: Free                                                                     | Upload and submit your document |  |
|                                                                                |                                 |  |
|                                                                                | View your other credentials     |  |

After clicking on "Upload and submit your document", you will see the below screen. You will need to upload a completed Broker-in-Charge Designation form and click "Submit".

| LABOR<br>LICENSING<br>RECULATION |  |
|----------------------------------|--|
| Document Submission              |  |
| Instructions                     |  |
| Download the form. Download      |  |
| Fill out the form.               |  |
| Upload the completed form.       |  |
| Upload Form                      |  |
| Click submit.                    |  |
| Cancel                           |  |

Upon processing of the document, an invoice for the Initial Licensing fee will be sent to the email on file. The invoice can be paid online through the link provided. Upon receipt of payment, the license will be issued and a copy of your license will be mailed to the brokerage.

Please click here for the Licensee Portal: <u>https://eservice.llr.sc.gov/DocumentSubmission/</u>